# TEPCO

# 「でんきエ事コーナー(高圧)」 基本操作説明

東京電力エナジーパートナー

ご説明フロー

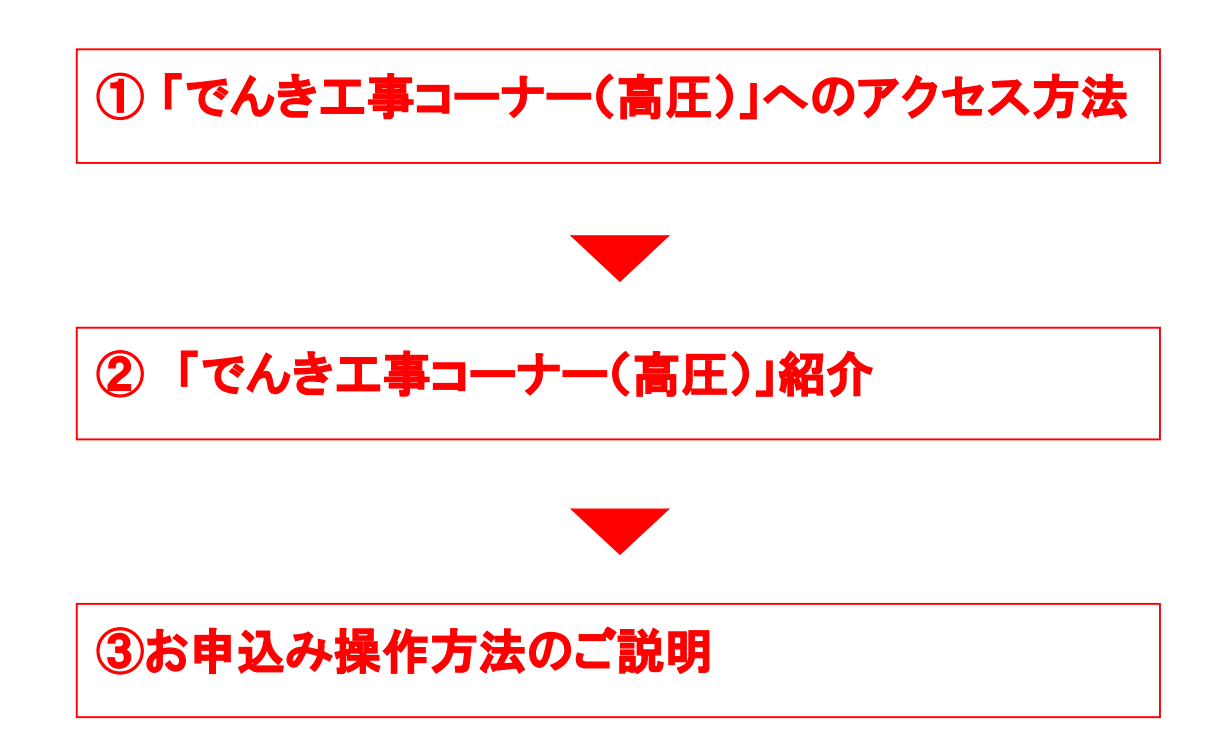

## 「でんきエ事コーナー(高圧)」 へのアクセス方法

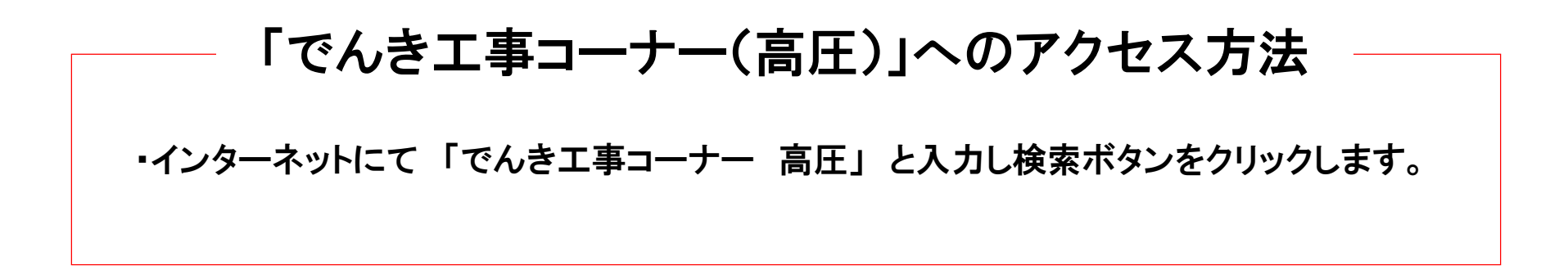

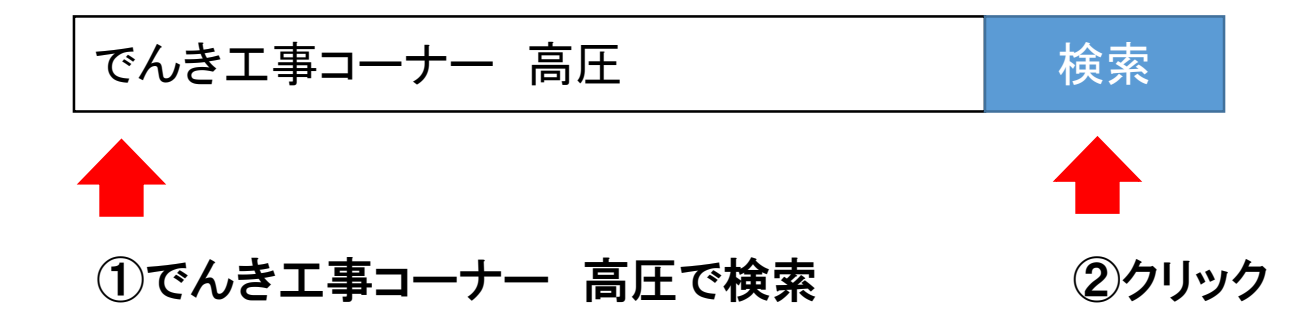

#### 「でんきエ事コーナー(高圧)」へのアクセス方法 ・「でんきエ事コーナー ~高圧工事のお申込み~」をクリックします。 でんき工事コーナー 高圧 Q 検索 $\times$ 約1.150.000件 検索ツールマ でんき工事コーナー ~高圧・特別高圧工事のお申込み~ 電力自由... クリック www.tepco.co.jp/jiyuuka/work/high/index-j.html - キャッシュ 2017年1月13日 - ご利用時間変更のお知らせ、平成29年1月13日より、当システムは朝6時から ご利用いただけるようになりました。ご利用可能時間帯毎日6:00~24:00.でんき工 事コーナーについて、各種お申込み、インターネットによる高圧・特別高圧のお客さまの新増

設や...

<u>電気工事インターネット申込システム(で…</u>

#### でんき工事コーナー ~低圧工事のお申込み~ 電力自由化 東京電...

www.tepco.co.jp/jiyuuka/work/low/index-j.html - キャッシュ

2016年4月からはじまる電力自由化の情報をお伝えします。電力自由化を前に、あなたに合った電気の使い方を考えてみませんか。電気のこれからを知り、疑問を解決する、東京電力エナジーパートナーの情報サイトです。

#### 高圧・特別高圧の工事はすべて「でんき工事コーナー」から申込...

support.tepco.co.jp/faq/show/2070?site\_domain... - キャッシュ

2016年11月4日 - 新設・増減設・設備変更等に関する高圧・特別高圧の工事はすべて「でんき **工事 コーナー**」からのお申込みが可能です。また、再生可能エネルギー発電設備を高圧・特 別高圧電線路に連系する場合の電力受給契約に関す.

## 「でんきエ事コーナー(高圧)」 紹介

### 「でんきエ事コーナー(高圧)」 WEBサイト

- ・検索ボタンをクリックするとこちらのページが表示されます。
- ・自家用電気工作物の工事申込に使用するWEBサイトのイメージとなります。

#### でんき工事コーナー~高圧・特別高圧工事のお申込み~

ご利用時間変更のお知らせ

平成29年1月13日より、当システムは朝6時からご利用いただけるようになりました。 ご利用可能時間帯 毎日6:00~24:00

#### でんき工事コーナーについて

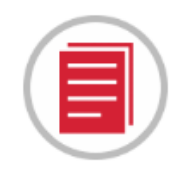

各種お申込み

インターネットによる高圧・特別高圧の お客さまの新増設や設備変更に伴う 電気の使用申込み

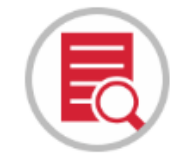

進捗の確認・申込検索

工事の進捗状況の確認や 過去の申込内容の検索

### 「でんきエ事コーナー(高圧)」 WEBサイトー覧

・でんき工事コーナーの機能についてご紹介いたします。

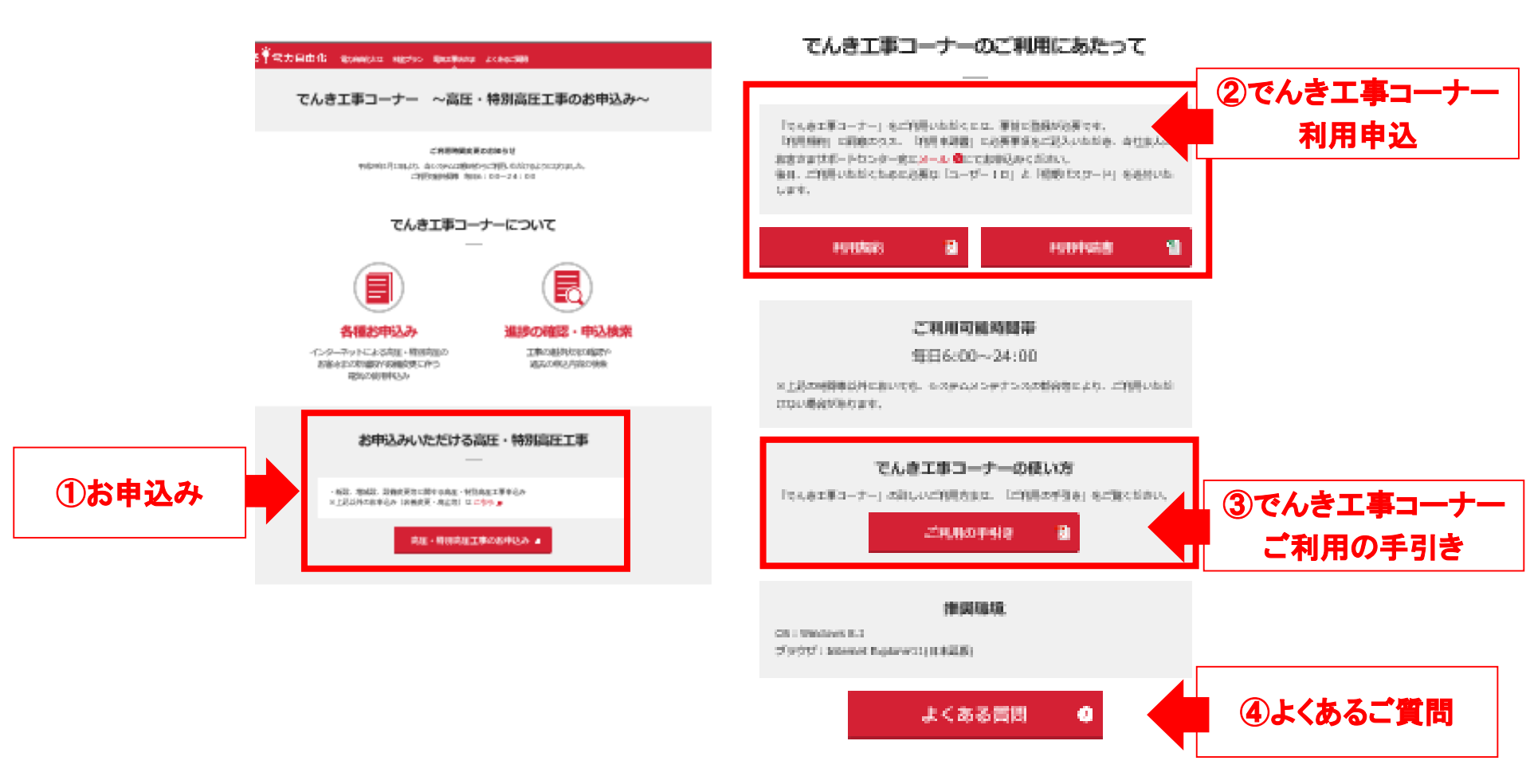

## お申込み操作方法の ご説明

#### お申込みフロー

本日は一般的なお申込み手順についてご案内します。

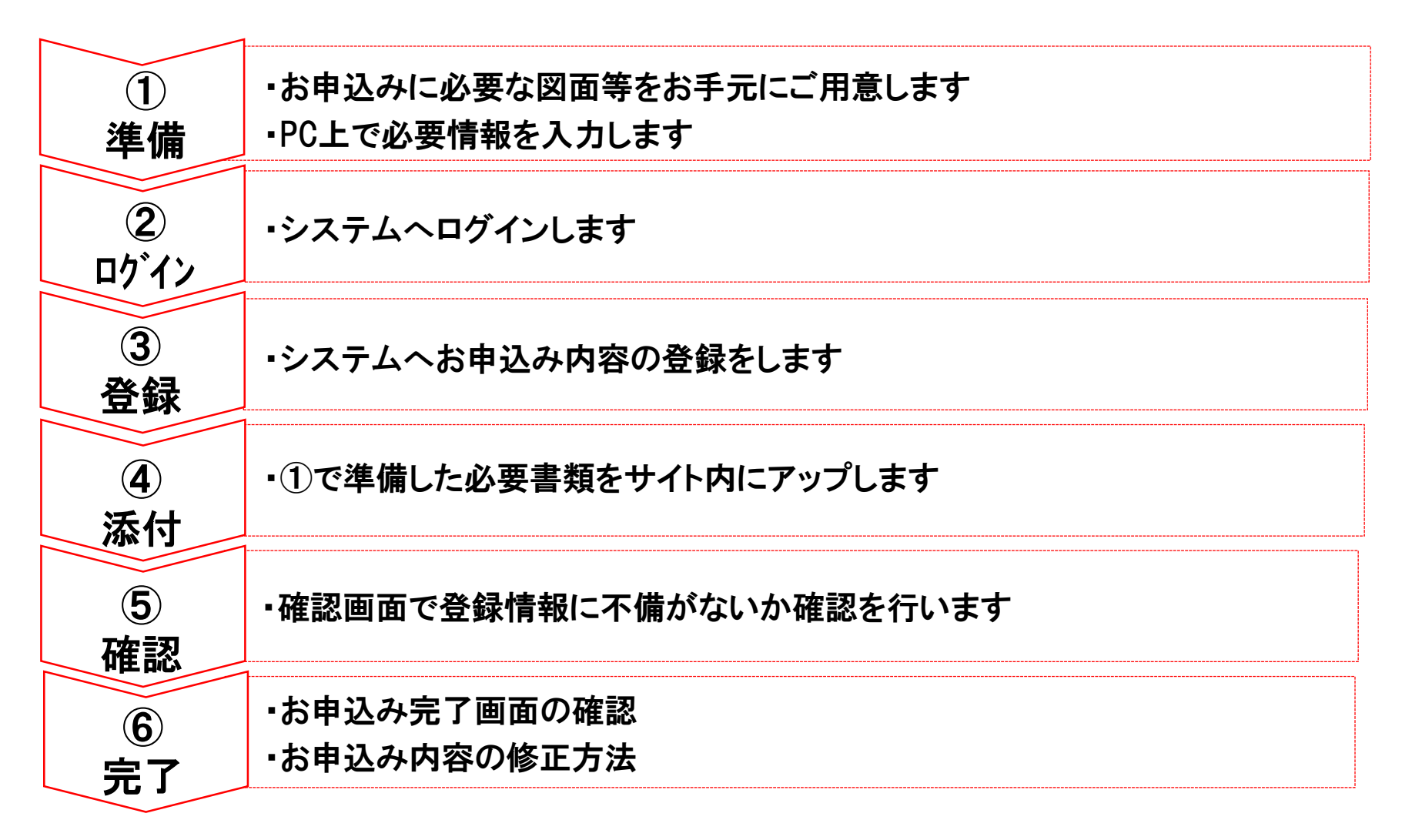

### お申込み操作方法のご説明 〈 準備 〉

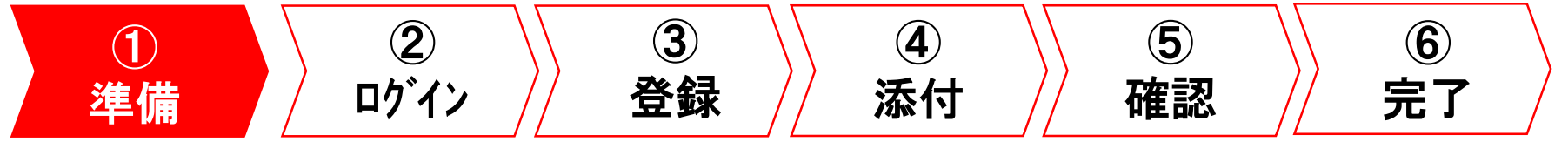

#### 申請に必要な書類の準備

・お申込み時に添付していただく図面(①単線結線図・②付近図・③負荷設備一覧等)をお 手元に用意します。【様式は任意です。】

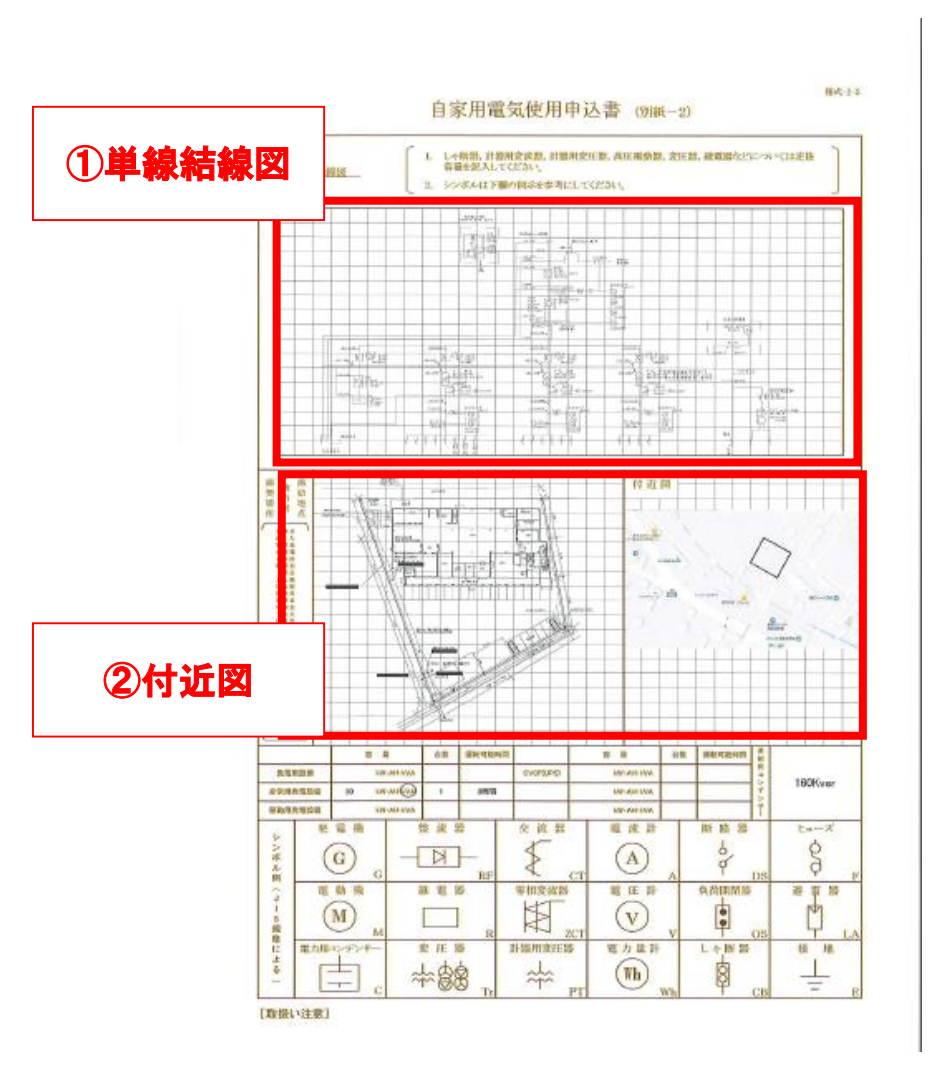

|      |                                       |      |      |       |       | 自家       | 用用     | 氢使用         | 申込    | 寄以             | 镧    | -1) |       |        |       | 31      | 負荷      | i設備- |
|------|---------------------------------------|------|------|-------|-------|----------|--------|-------------|-------|----------------|------|-----|-------|--------|-------|---------|---------|------|
|      |                                       |      |      | 自首    | 設備    | (A)      |        |             |       |                |      |     | 受責    | 說前     |       |         |         |      |
| 1.57 | 遺任                                    | hi   | 0 ×  | W.    | 包数    | スカ       | 明胶     | 林田          | IK ST | 藏在             | -10  | 9   | KVA.  | 口故     | 新華    | 曲力      | 用途      |      |
| -    | 200                                   | 3    | 0    | 26.4  | 1     | 23.005   | 0      | 冷波前外路       |       | anayolar sol   | 1    | 0   | 100   | I      | 01    | 100     | 報灯      |      |
|      | 200                                   | 3    | 0    | 20.6  | 2     | 40, 545  | B      | 2223.15.88  |       | 8489/200       | 1    | 0   | 300   | 1      | 09    | 300     | 廠力      |      |
| 1    | 200                                   | 2    | 0    | 0.29  | 8     | 10.925   | Ye.    | 冷却至外极       | 2     | 86493/200      | 3    | 0   | 200   | 1.     | 09    | 200     | 動力      |      |
|      | 200                                   | 3    | 0    | 2.5   | 3     | 9.315    |        | 治法医并极       | R     |                |      |     | _     |        | -     |         |         |      |
|      | 200                                   | 3    | à    | 2.9   | 3     | 10.395   |        | 冷冰定片模       | m     |                |      | -   |       |        |       |         |         |      |
|      | 300                                   | 1    | 0    | 8.0   | 1     | 10.000   |        | 空調主件條       | 1     |                |      |     |       |        |       |         |         |      |
| _    | 200                                   | 3    | ø    | 12.3  | 15    | 230.635  |        | 空洞室开幕       | ~     |                |      |     |       |        |       |         |         |      |
| *    | 200                                   | 3    | 0    | 3.35  | 2     | \$ . 395 |        | 2月2月4日      | Æ     |                |      |     |       |        |       |         |         |      |
|      | 200                                   | 3    | 0    | 7.5   | T.    | 9,315    |        | 0.875368    | 25    |                |      |     |       |        |       |         |         |      |
| 6)   | 200                                   | 3    | 0    | 7.6   | 1     | 9.500    | -      | *******     | 1     |                |      |     |       |        |       |         |         |      |
|      | 200                                   | 3    | 0    | 26.4  | 1     | 39,050   | 0      | 41-27-38#B  | 9     |                |      |     |       |        |       |         |         |      |
| 10   | 200                                   | 3    | 0    | 3.5   | 1     | 4.625    |        | 915/88-508  |       |                |      | H)  | _     |        |       | ł       | 200 sw  |      |
|      | 200                                   | 3    | 0    | 1.6   | 1     | 2,000    | _      | 高快快算機       |       | 載任             | - 80 | X   | 1111  | 0.91   | 1718  | 而力      | 共进      |      |
|      | 200                                   | 3    | 0    | 2.2   | 2     | E.SPU    | -      | 2-19-south  | 15    |                |      |     | _     |        |       |         |         |      |
|      | 200                                   | 3    | 2    | 1.2   | 1     | 1-500    | _      | 7.01 23 18- | 2     |                |      |     |       |        |       |         |         |      |
|      | 200                                   | 2    | 0    | 1.5   | 1     | 1.849    | -      | 112/27-     | *     |                | -    | -   | -     |        |       |         | -       |      |
|      | 100                                   | -    | 2    | 5.62  | 1     | 6.450    | -      | FThdapri-   | Æ     |                | _    |     |       | -      |       |         |         |      |
|      | 289                                   | 1.1  | 101  | 8.1   |       | 7.629    |        | # 1×899-    | 01    | -              | -    |     |       | -      |       |         |         |      |
| -    | 100.00                                | 1 in | 0    | ELM   | 14.0  | a di     | 449    | 395 m       |       |                |      | 117 |       |        | _     |         | 100     |      |
| ŧ    | - 18. (4.                             | 24   |      | 640   | 10.46 | 0.11     | PE 10. |             |       | - 11 IE        | -    | 51  | 104   | Lo M   | 1/4   | + 1000  | 1 10.10 |      |
| 05   | -                                     | -    | +    |       |       |          | -      | -           |       | -              | -    | *   | NOT.  | of the | ~     | 0. 1946 | 14.18   |      |
| 14   |                                       |      | H    |       |       |          | -      | -           | 4     |                | -    |     |       |        |       | -       |         |      |
| -    |                                       |      | H    |       |       |          |        |             | 16    |                |      |     | -     |        |       | -       |         |      |
| 2    |                                       |      | H    |       |       |          |        |             | 18    |                |      |     |       |        | -     |         |         |      |
|      |                                       |      | (8)) |       |       |          | 3      | kW          | -     | 1              |      |     | -     |        |       |         |         |      |
|      | 尾目                                    | (1)  | 2    | KW?   | 社教    | 入升       | 新放     | 机油          | 2     |                |      |     |       |        |       |         |         |      |
| 1    | 209                                   | 1    | 0    | 11.6  | 1255  |          |        | 推打          | -0    |                |      |     |       |        |       |         |         |      |
| 主機   | 200                                   | 1    | 0    | 1.7   | -65   |          |        | 電灯          |       |                | 1    | 20) |       |        |       |         | 1W      |      |
| *    | 188                                   | 1    | 0    | 87    | 93    |          |        | いいたい小等      | 10    | ·兼受就政<br>年齢・進生 | 開設   |     |       |        | 6006  | W       |         |      |
| 电口   | - 8 11                                |      |      |       |       |          |        |             |       | * 18 W         | h    | 1   |       |        | -644- |         | 45 W    |      |
|      | ····································· | 0    | 1251 | 8     |       | 70.5     |        | <b>kW</b>   | -     | 鈴木地市           | 1.88 | CAR | -     |        |       |         | 10.00   |      |
|      | 1942                                  | 4    |      | 入力    | 1     |          | - 10   | 19          | - 22  |                |      |     |       |        |       |         |         |      |
| 8    | 1                                     | 1001 |      | 10.30 | 8     |          | 70     | , \$50      | 計書    |                |      |     |       |        |       |         |         |      |
| 前設   | 2                                     | 1885 |      | 33.0  | 50    |          | 23     | 000         | -15   |                |      |     |       |        |       |         |         |      |
| 傳合   | 3                                     | 9.95 |      | 43.0  | ¢4    |          | 3      | , 550       |       | TEL.           | 28   |     | 36 )  | 016    | 2     | 技者 青    | 光寺泰翁    |      |
| R.   | 4                                     | 909  |      | 23.0  | p.9   |          | 2.5    | 010         |       | 的本面市           | 680  | いた社 |       |        |       |         |         |      |
| 榆    | 椎                                     | 100  |      | 392,1 | 501   |          | 35     | 3.071       | *     |                |      |     |       |        |       |         |         |      |
|      | 并                                     |      |      | 553.6 | 01    | 1        | 511    | . 471       | 市     |                |      |     |       |        |       |         |         |      |
| 111  | 6-15 m 14                             |      |      |       |       |          |        |             |       | 110            |      | 1   | 100 1 | 014    |       | 10 10   | あかまた    |      |

### お申込み操作方法のご説明 〈 ログイン 〉

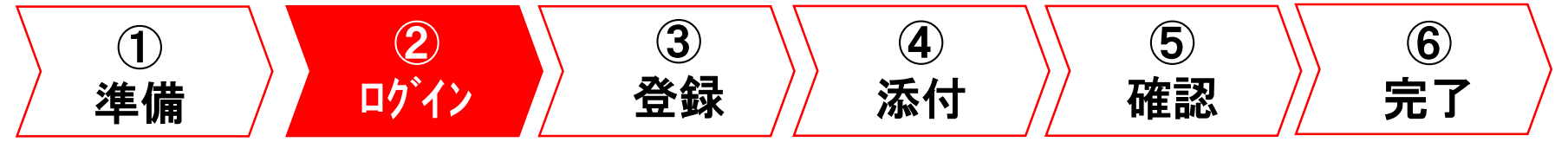

#### 高圧のお申込みフォームへのログイン(1/2)

「高圧・特別高圧工事のお申込み」ボタンをクリックします。
 \*工事有無に関わらず、お申込みいただけます。

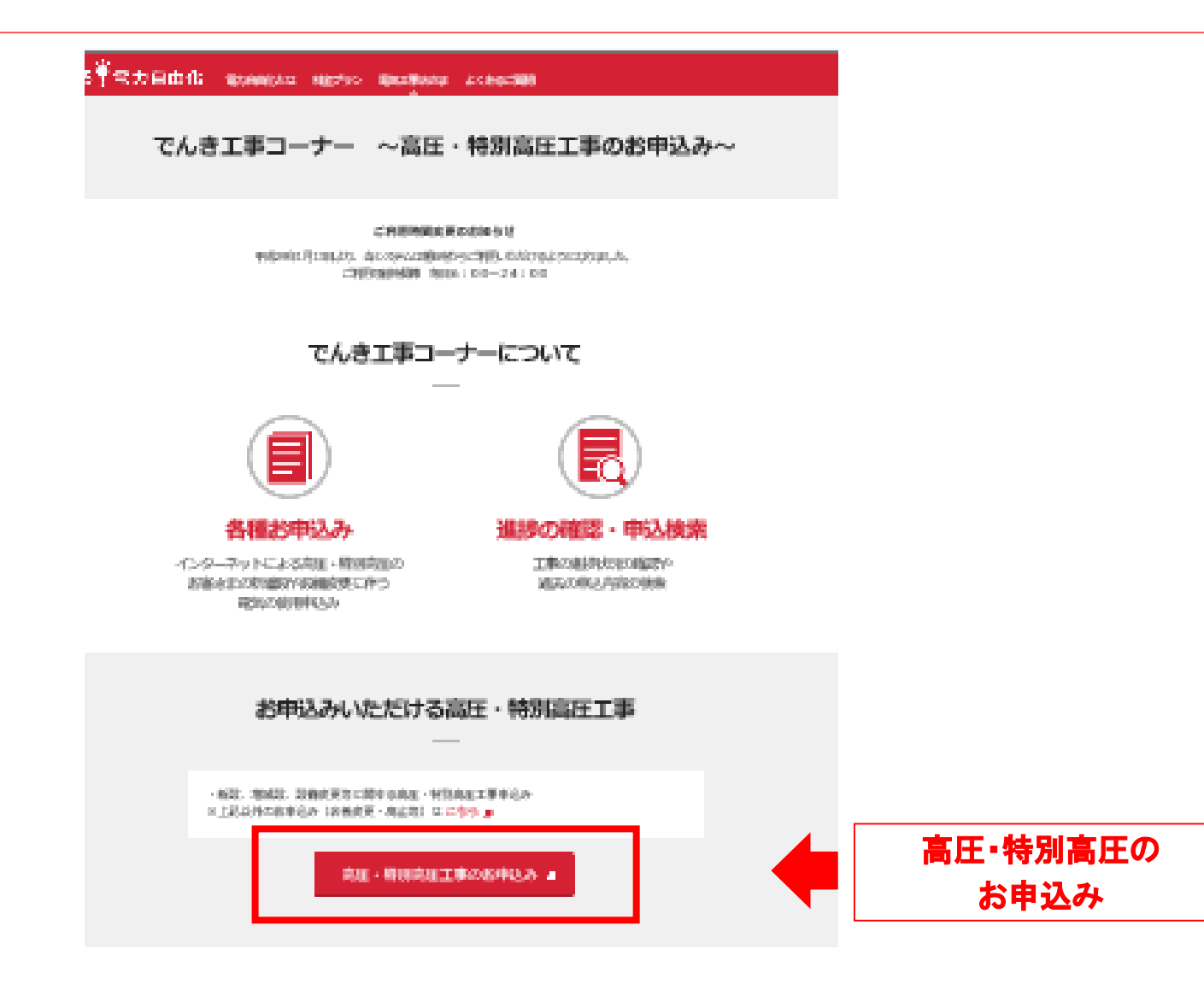

#### 高圧のお申込みフォームへのログイン(2/2)

#### ・ユーザIDとパスワードを入力して「ログイン」ボタンをクリックします。

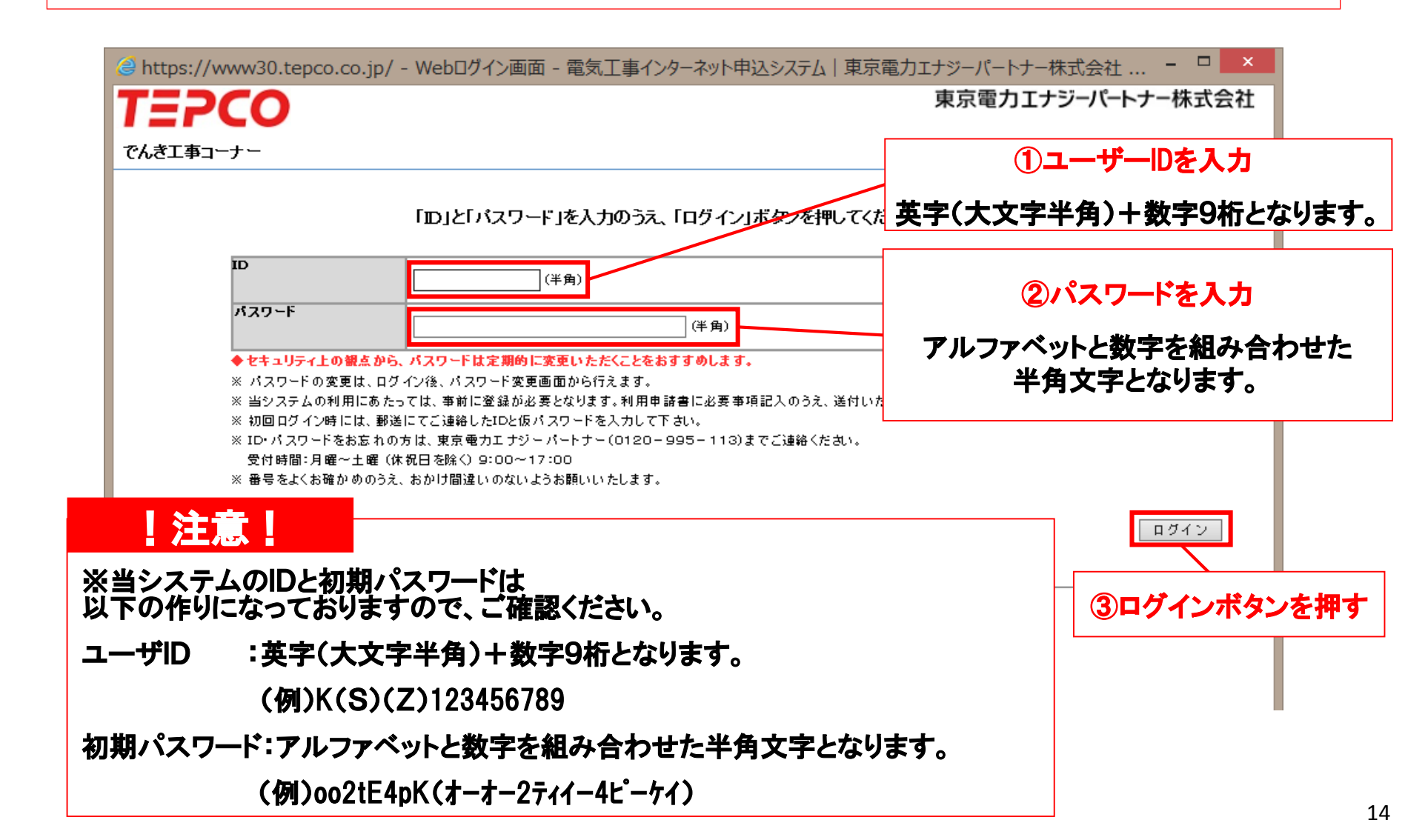

#### ユーザーIDをお持ちでない方

ユーザーIDをお持ちでない場合は、利用規約に同意のうえ、利用申請書を当社まで
 原則メールにてお申込みください。<E-mail:<a href="mailto:kouji-web@tepco.co.jp">kouji-web@tepco.co.jp</a>

#### でんき工事コーナーのご利用にあたって

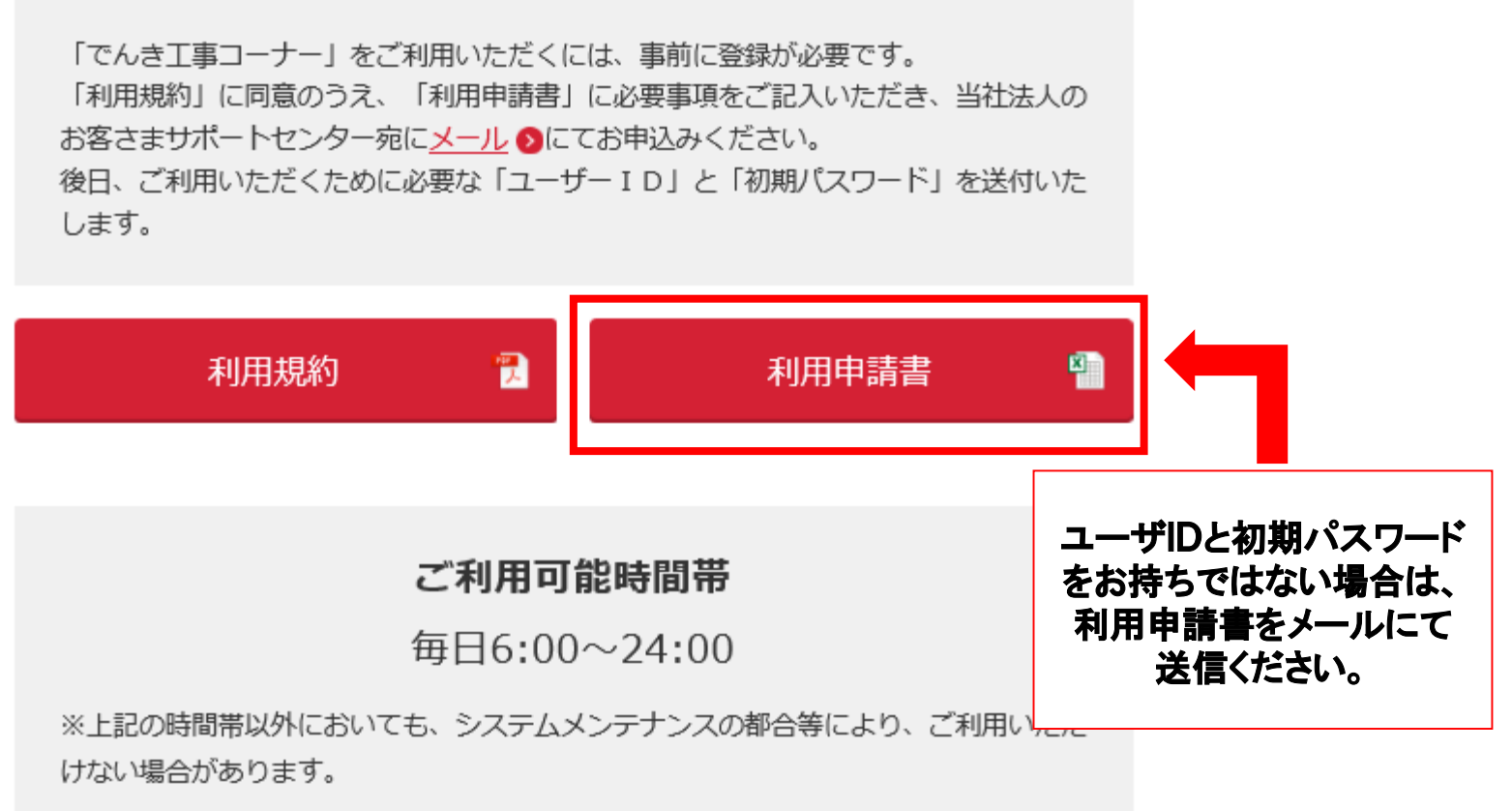

### 利用申請書イメージ

|     |                                                |                                  |                 | 定     | ,工事1  | (ンター | ネット目   | シンシ  | ステレ  | 利用   | 申請書  | 1    |          |       |       |      |    |          |            |
|-----|------------------------------------------------|----------------------------------|-----------------|-------|-------|------|--------|------|------|------|------|------|----------|-------|-------|------|----|----------|------------|
| 東京  | 電力エナジーパートナー株                                   | 式会社 御                            | Þ               |       |       |      |        |      |      |      |      |      | ŧ        | 込日    |       | 年    | ļ  | ∃        | Β          |
|     |                                                |                                  |                 |       |       |      |        |      |      |      |      | 申請   | 皆        |       |       |      |    | ED       |            |
|     |                                                |                                  |                 |       |       |      |        |      |      |      |      |      |          |       |       |      |    |          |            |
|     | 「電気工事インターネット申                                  | 込システム」の                          | 利用にあた           | こり、別組 | [[利用] | 規約」に | 同意の    | うえ、1 | 下記のと | とおり申 | 睛いた  | します。 |          |       |       |      |    |          |            |
| 申請  | 内容                                             | 1. 新規到                           | 登録              | 2     | . 削除  |      |        |      |      | ×.   | 亥当する | 申請内  | 容にOE     | 「をしてく | (ださい。 |      |    |          |            |
| 電気  | 工事店登録番号                                        |                                  | -               |       |       | ※東   | 京電力    | 株式会  | 会社より | 0付与る | された番 | 号があれ | いば記載     | 願います  | す。    |      |    |          |            |
| イン! | /ーネット電気工事申込 I D                                | к                                |                 |       |       |      | ×)     | 削除の  | 場合は  | t、必す | 『記載願 | います。 |          |       |       |      |    |          |            |
|     | 工事店名(カナ) *1                                    |                                  |                 |       |       |      |        |      |      |      |      |      |          |       |       |      |    |          |            |
| -   | 工事店名(漢字) <sup>*1</sup>                         |                                  |                 |       |       |      |        |      |      |      |      |      |          |       |       |      |    |          |            |
|     | 代表者名(カナ) * <sup>1</sup>                        |                                  |                 |       |       |      |        |      |      |      |      |      | <u> </u> | -     |       | . :  |    |          |            |
| 7   | 代表者名(漢字)* <b>1</b>                             |                                  |                 |       |       |      |        |      |      |      |      |      |          |       |       |      |    | <u> </u> |            |
| T   | 電話番号(固定) * <b>1</b>                            | 話番号(固定)*1 固定電話がない場合は,携帯番号を記入ください |                 |       |       |      |        | )    | 電話霍  | 盻(I  | FAX) |      |          |       |       |      |    |          |            |
| 事   | 電話番号(携帯)                                       |                                  |                 |       |       |      |        |      |      |      |      |      |          |       |       |      |    |          |            |
| 店   | P Cメールアドレス                                     |                                  |                 |       |       |      |        |      |      | 0    |      |      |          |       |       |      |    |          |            |
| 情   | 郵便番号 <sup>*1</sup>                             |                                  | -               |       |       |      |        |      |      |      |      |      |          |       |       |      |    |          |            |
| 報   | 住所 <sup>*1</sup>                               |                                  |                 |       |       |      |        |      |      |      |      |      |          |       |       |      |    |          |            |
|     | 建物名                                            |                                  |                 |       |       |      |        |      |      |      |      |      |          |       |       |      |    |          |            |
|     | 削除理由 <sup>*2</sup>                             |                                  |                 |       |       |      |        |      |      |      |      |      |          |       |       |      |    |          |            |
|     | <ul><li>(注) *1:新規登録</li><li>*2:削除時は、</li></ul> | 時には必須項<br>、理由を記載!                | [目となりま<br>願います。 | す。    |       |      |        |      |      |      |      |      |          |       |       |      |    |          |            |
|     |                                                |                                  |                 |       |       |      |        |      |      |      |      |      |          |       |       |      |    |          |            |
| [ 声 | ラ雷力エナジーパートナーは                                  | 5田欄】                             |                 |       |       |      |        |      |      |      |      |      |          |       |       |      |    |          |            |
|     | <sup>、</sup> 電力エリシーハートリー後<br><br>受付            |                                  |                 |       |       | 登録   |        |      |      |      |      |      | 通知       |       |       |      |    |          |            |
|     | 受付日                                            | 3                                | 登録日             |       |       | 審    | 稽<br>日 |      |      |      |      | 通知日  |          |       |       |      |    |          |            |
|     | 受付者                                            | 3                                | <b>登</b> :      | ;     | 利月    | 月規   | 約      | こに   | 司意   | ţの   | うえ   | ٤、٦  | 利用       | 申     | 請書    | を    | 当  | 社る       | まで         |
|     |                                                |                                  | _               |       |       | お    | 申ジ     | しみ   | ん    | ださ   | 5しい。 | , <  | E-n      | nail  | : ko  | uji- | we | eb@      | <u>@te</u> |

16

### お申込み操作方法のご説明 〈登録〉

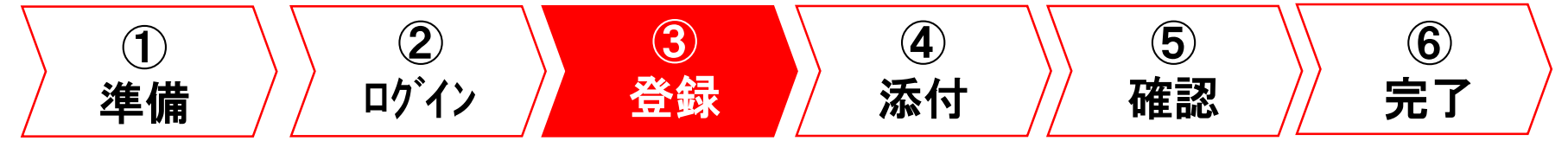

### お申込み内容の登録(1/6)

・ログイン後、こちらの画面になります。

・「高圧・特別高圧のお申込み」ボタンをクリックします。

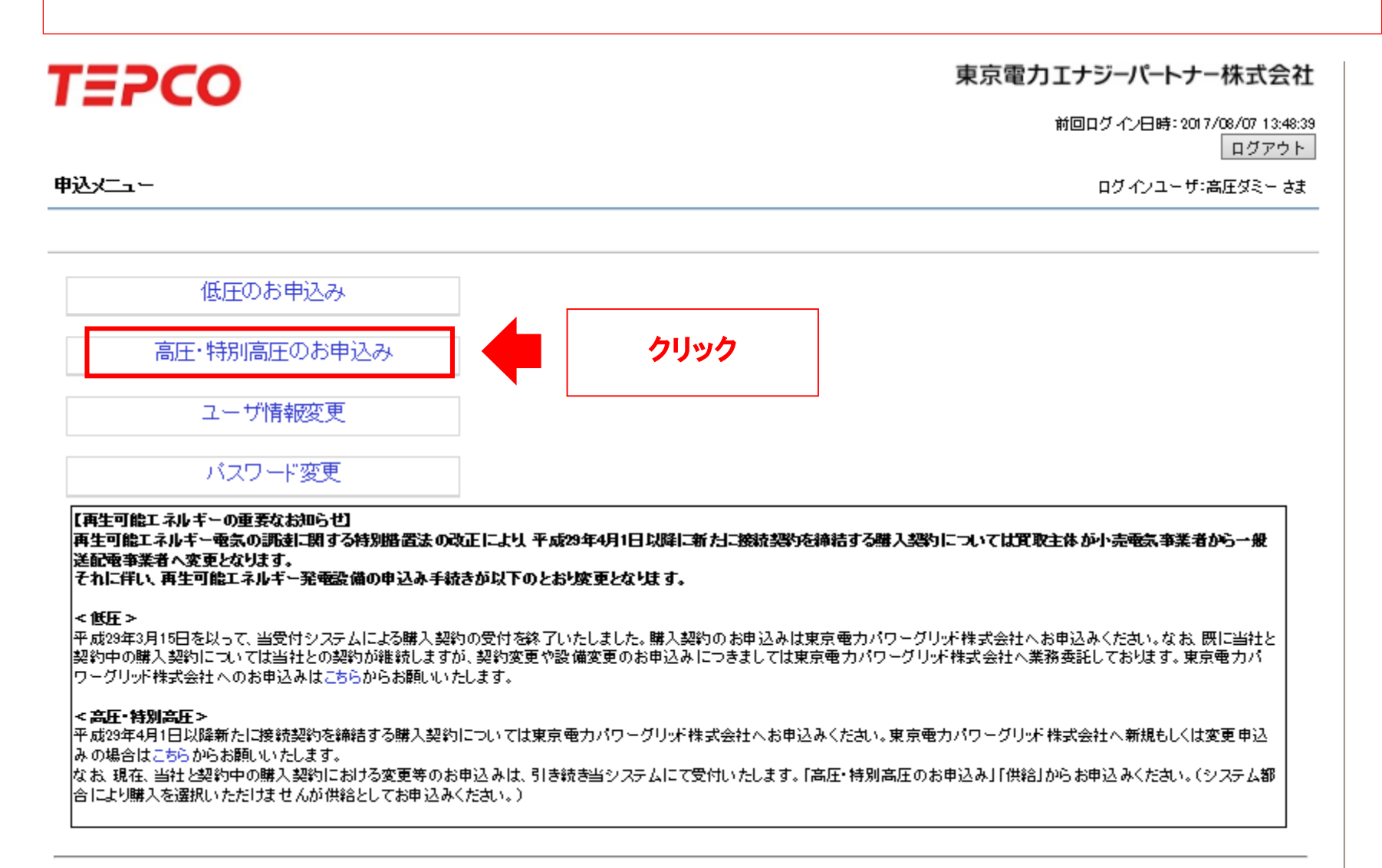

#### お申込み内容の登録(2/6)

・「新規登録」ボタンをクリックします。

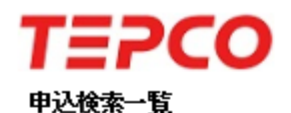

#### 東京電力エナジーパートナー株式会社

ログインユーザ:高圧ダミー さま

| 検索    | 条件     |                |                 |                  |                 |      |        |            |          |          |      |
|-------|--------|----------------|-----------------|------------------|-----------------|------|--------|------------|----------|----------|------|
| 申込    | 状況     |                |                 | ~                |                 | 申込年月 |        | ~          |          |          | 検索   |
| 申込    | 種別     |                |                 | ~                |                 | 申込番号 | }      |            | 設計番号     |          |      |
| 契約    | 名義     | (カナ)           |                 |                  | (全角)            | 契約名義 | · (漢字) |            | (全角)     |          |      |
|       |        |                |                 |                  |                 |      |        |            |          |          |      |
| 検索網   | 詰果     |                |                 |                  |                 |      |        |            |          |          |      |
| No    | 選択     | 申込番号           | 設計番号            | \$               | 劉名義             |      | 申込年月日  | 需給(受給)希望日  | 申込種別     | 契約(発電)種別 | 申込状況 |
| 1     | 0      | 申込前            | 申込前             | 渡辺 研             |                 |      | 申込前    | 2017/10/31 | 契約変更(増加) |          | 申込取消 |
| 2     | 0      | 申込前            | 申込前             | 法人サポート部          |                 |      | 申込前    | 2017/08/25 | 新設       | 業務用電力    | 一時保存 |
|       |        |                |                 |                  |                 |      |        | 戻る 新規愛     | ·録 参照登録  | 詳細 修正    | 取消   |
| Al Fi | ghts F | Reserved. Copy | righto 2016– TE | PCO Energy Partn | er,Incorporated |      |        |            | 611.0.6  |          |      |

#### お申込み内容の登録(3/6)

・規約をご一読のうえ、ご承諾欄チェック後「次へ」ボタンを押下します。

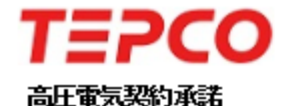

東京電力エナジーパートナー株式会社

ログインユーザ:高圧ダミー さま

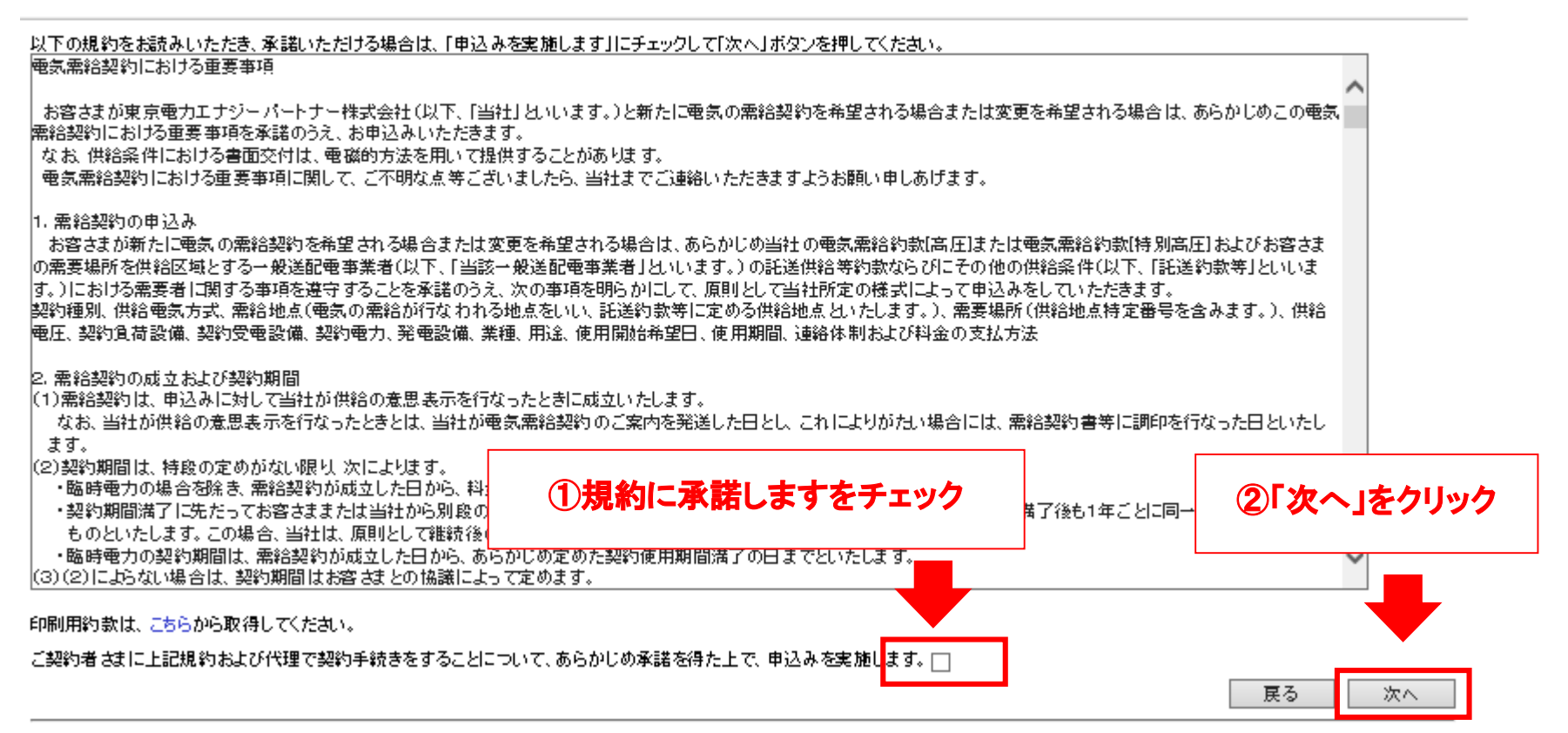

All Rights Reserved. Copyrighto 2016- TEPCO Energy Partner, Incorporated

#### お申込み内容の登録(4/6)

・お申込み種別や送電希望年月日、ご契約名義など必要項目を入力します。
 契約情報;本社などの情報 需要場所;電気をご使用になる情報 郵送先;請求書等の送付先
 ・\*は必須入力項目のため、必ず記入してください。

| TEP               | CO               | 東京電力エナジーバ                                                                                                    | ートナー株式会社                       |  |  |  |  |  |
|-------------------|------------------|----------------------------------------------------------------------------------------------------|--------------------------------|--|--|--|--|--|
| 高正申込登録            |                  | ログ心                                                                                                    | ノユーザ:高圧ダミー さま                  |  |  |  |  |  |
| お申込み内容            |                  | e不明。                                                                                                    | * は、必須入力項目です<br>するとご説明画面を表示します |  |  |  |  |  |
| 申込種別 *            |                  | <ul> <li>● 新設 ○ 契約変更 ✓ ○ 電圧変更 ✓ ○ 設備変更</li> </ul>                                                               |                                |  |  |  |  |  |
| 供給*               |                  | ●供給 開入 ※東京電力エナジーパートナー株式会社と購入のご契約をいただいているお客さまの変更申し込みにつ<br>「供給」からお申じ込みください。東京電力パワーグリッド株式会社へ新規の申込みはこちらからお願い        | いては、<br>いたします。                 |  |  |  |  |  |
| 電気方式 <del>*</del> |                  | ● 高圧 () 特高(20kV) () 特高(60kV) () 特高(140kV)                                                                       |                                |  |  |  |  |  |
| 需給開始希望年           | 月日 *             | ※例 20160401                                                                                                    |                                |  |  |  |  |  |
| お客さま番号            |                  |                                                                                                    |                                |  |  |  |  |  |
| 供給地点特定番           | 号                |                                                                                                    |                                |  |  |  |  |  |
| 契約情報<br>?         | 契約名義1 *          | (名 義)       (全角文字)       ※契約名義1と契約名義2の文         (フリガナ)       (全角英数カナ)       (全角英数カナ)         (39文字以内で入力してくだき)   | 字数は合計で<br>下段(フリガナ)は<br>い。      |  |  |  |  |  |
|                   | 契約名義2            | (名 義)     (全角文字)     なお、下段(フリガナ)について<br>湯点・半湯点・スペースを1文<br>(別・ガ)       (フリガナ)     (全角英数カナ)     (例:「ガ」は2文字として数えま) | には<br>字として数えます。<br>ます)         |  |  |  |  |  |
|                   | 郵便番号 *           | - 住所検索 ※郵便番号を入力し「住所検索」ボタンを押してください。<br>郵便番号が不明な場合は、こちらで検索してください。                                                 |                                |  |  |  |  |  |
|                   | 住所<br>(都道府県~丁目)* |                                                                                                    |                                |  |  |  |  |  |
|                   | 住所(番地·号) *       | 番地・号 ※例 1 − 1形式 (全角) で入力してください。                                                                                 |                                |  |  |  |  |  |
|                   | 住所(建物名)          | 建物名(全角文字)                                                                                                    |                                |  |  |  |  |  |
|                   | 住所(棟・号室)         | 棟 号室(全角英数)                                                                                                    |                                |  |  |  |  |  |

### お申込み内容の登録(5/6)

・契約種別や業種などを入力します。

| 建築会社名          |                                                                    | (全角文字)                     | 契約種別<br>ご契約種別を選択ください                               |
|----------------|--------------------------------------------------------------------|----------------------------|----------------------------------------------------|
| 契約種別 *         |                                                                    | $\checkmark$               |                                                    |
| 契約電力決定方式       | ◉ 実重制 ◯ 協議制                                                        | ±7.26.49.1                 |                                                    |
| 契約電力 📃         | kw -                                                               | 学約電刀<br>宇景判(減設た除/)の提合け不再で、 | F                                                  |
| 予備電力           | KW KW                                                              | 天皇前(滅政を除く)の場合は不安で、         | 9                                                  |
| 主業種            |                                                                    | ✓                          | <u>هر بالد</u>                                     |
| 細業種1           |                                                                    | ✓                          | 業種 美祖 があい たい あん かんかん かんかん あんかん あんかん あんかん あんかん あんかん |
| <b>細業種</b> 2   |                                                                    | ~                          | 新設のの選択くにさい                                         |
| 臨時使用期間         | ~                                                                  | ※例 20160401                |                                                    |
| 発電設備有無         | ○あり● なし                                                            |                            |                                                    |
| <b>発電設 備種類</b> | <ul> <li>□ 常用発電設備</li> <li>□ 非常用発電設備</li> <li>□ 移動用発電設備</li> </ul> |                            |                                                    |

| kVA .          | 総台数                                               | 台       |
|----------------|---------------------------------------------------|---------|
|                |                                                   |         |
|                | o受電設備·負荷設備                                        |         |
| kw <b>設備</b> 0 | D合計値を入力ください                                       |         |
|                | kva       kw       kw       kw       kw       b備0 | kvA<br> |

### お申込み内容の登録(6/6)

#### ・契約種別や業種などを入力します。

| 電気工事店情報                       |                                            |                                       |
|-------------------------------|--------------------------------------------|---------------------------------------|
| 電氛工事店登録番号                     |                                            |                                       |
| 会社名                           | 高压仪到一                                      |                                       |
| 電話番号                          | 03-6363-1111                               |                                       |
| 担当者名                          | 最所                                         |                                       |
| 担当者連絡先(携帯)                    | 090 -0000 -0000                            |                                       |
| メールアドレス                       |                                            | ?                                     |
| 主任技術者情報                       |                                            |                                       |
| 許可番号                          | 2500000                                    |                                       |
| 許可年月日                         | 20170807 ※例 201 60401                      | <b>ナクは後考権</b> 和                       |
| 会社名                           | 茂木電氛管理事務所                                  |                                       |
| 氏名                            | 茂木 太郎                                      | (全角文字) <b>許可番号を取得</b> 前               |
| 電話番号                          | 03 -0000 -0000                             | の場合は、空欄で                              |
| 担当者連絡先(携帯)                    | 090 -0000 -0000                            | も構いません。                               |
| メールアドレス                       |                                            | ?                                     |
|                               | 本新物学中推达10(本新物学型号-70)                       |                                       |
| 東京電力への連絡事項* 🗾                 | 単前価裁美施済の(単前価数番号,70)<br>契約変更らKVA<br>空源波線開いた | 連絡事項                                  |
| ※?ボタンを参考に、王事概要等<br>詳細に記載ください。 | を 高調波機器 悪                                  | <b>す前付端の右矢り山い山</b> 家の詳細たわり            |
|                               |                                            | 争削励課の月無や中心内谷の計和を記入<br>工事時の図音占等を入力/ださい |
|                               |                                            | 上予府27日尽不守で1717にでい。                    |
|                               |                                            | 不明な場合は「?」を参考にしてください                   |
|                               |                                            |                                       |

### お申込み操作方法のご説明 〈 添付 〉 単線結線図 負荷設備一覧 付近図 等

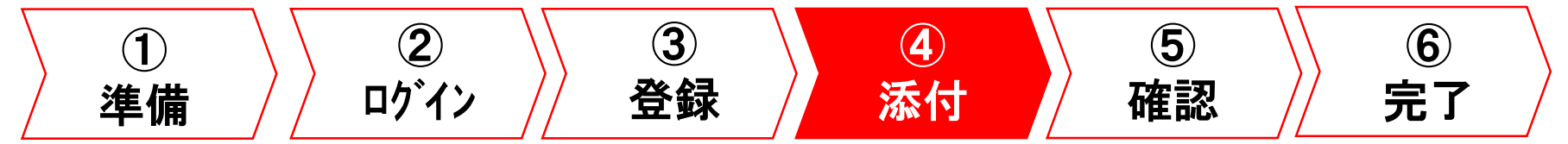

### 電気使用申込書の登録(1/4)

# 必要項目入力後、①〈準備〉で作成した図面(①単線結線図・②付近図・③負荷設備一覧 等)を添付します。

・「追加」ボタンをクリックします。

| 主任技術者情報    |                       |        |
|------------|-----------------------|--------|
| 許可番号       | 250000                |        |
| 許可年月日      | 20170807 ※掬 201 60401 |        |
| 会社名        | 茂木電気管理事務所             | (全角文字) |
| 氏名         | 茂木 太郎                 | (全角文字) |
| 電話番号       | 03 -0000 -0000        |        |
| 担当者連絡先(携带) | 090 -0000 -0000       |        |
| メールアドレス    | ?                     |        |

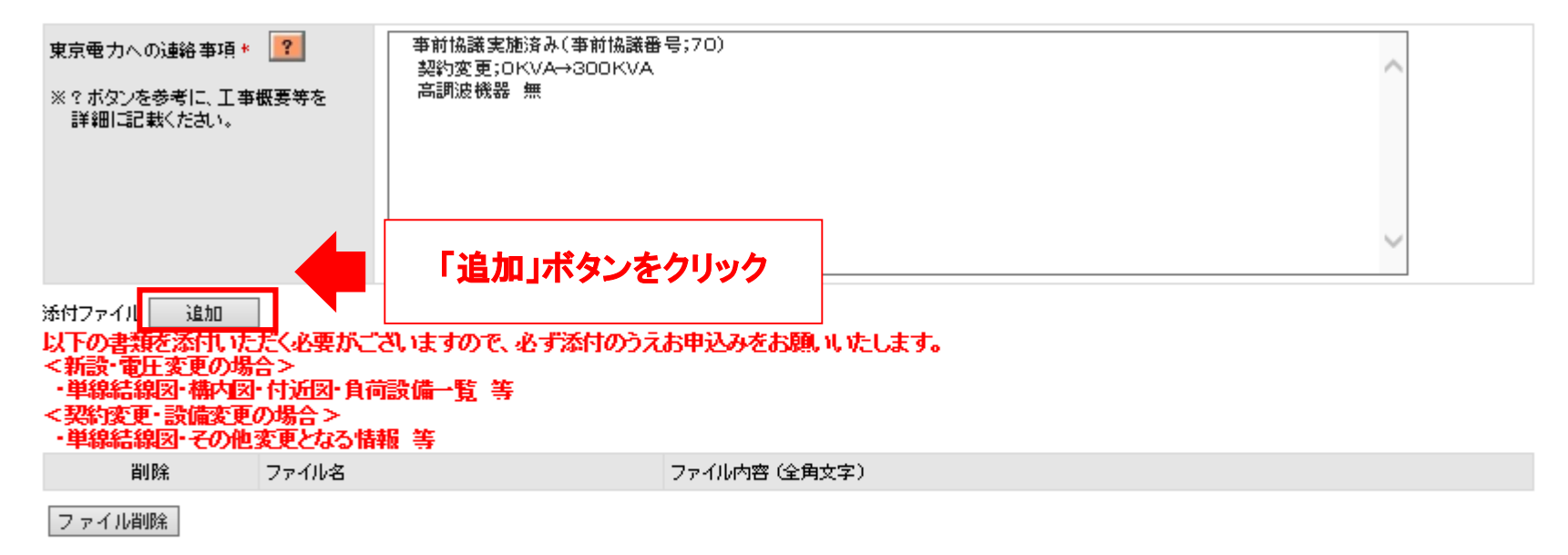

確認

### 電気使用申込書の登録(2/4)

・「参照…」ボタンをクリックします。

| https://www30.tepco.co.jp/?FW_SCTL=                                                        | =INIT&TOP_=1 - ファイルアップロード画面 - 電気上事インターネット甲込システム                                                                 |              |
|--------------------------------------------------------------------------------------------|----------------------------------------------------------------------------------------------------|--------------|
| 'EPCO                                                                                      | 東京電力エナシーバー                                                                                                    | ートナー株式会社     |
| ァイルアップロード                                                                                  | ログインユーザ:東京電力コ                                                                                                   | ロナジーパートナー さま |
|                                                                                            |                                                                                                    |              |
|                                                                                            |                                                                                                    |              |
| ?ップロードファイルのファイル名の文字数は、20文字以下にし<br>?ップロードファイルの変要は5MP-46以下、総ファイル変要は3                         | こてください。<br>2004日 via NTト コイ たます。                                                                                |              |
| ップロード可能なファイルは、「xis、xisx、doo、doox, ppt, ppt<br>マップロード可能なファイルは、「xis、xisx、doo、doox, ppt, ppt, | complyeex File (くだらい。<br>K pdf.jps.jpes.sif.pns.bmp]拡張子のみです。<br>しがそこかます、深くなかないのでいってみのコーズルを得たされた根本は、東京マップロードをしてく | ++1          |
|                                                                                            | Vが送信されより。送信12の使いのハフコンしてのファイルで翻来された場合は、普及アウノロードでして、                                                              |              |
| 1ファイル<br>> ファイル名                                                                           |                                                                                                    |              |
|                                                                                            | 「参照」ボタンをクリック                                                                                                    | 参照           |
|                                                                                            |                                                                                                    | 参照           |
|                                                                                            |                                                                                                    | 参照           |
|                                                                                            |                                                                                                    | 参照           |
|                                                                                            |                                                                                                    | 参照           |
| -                                                                                          |                                                                                                    | 参照           |
|                                                                                            |                                                                                                    | 参昭           |
|                                                                                            |                                                                                                    | 参昭           |
|                                                                                            |                                                                                                    | 参昭           |
|                                                                                            |                                                                                                    | <b>关</b> 昭   |
| ·                                                                                          |                                                                                                    | 27 MH        |
|                                                                                            | 展る                                                                                                    | アップロード       |
| Rights Reserved. Copyrighto 2016- TEPCO Energy Partner,In                                  | corporated                                                                                                    |              |
|                                                                                            |                                                                                                    |              |
|                                                                                            |                                                                                                    | 05%          |

### 電気使用申込書の登録(3/4)

#### ・添付するファイルを選択して「開く」ボタンをクリックします。

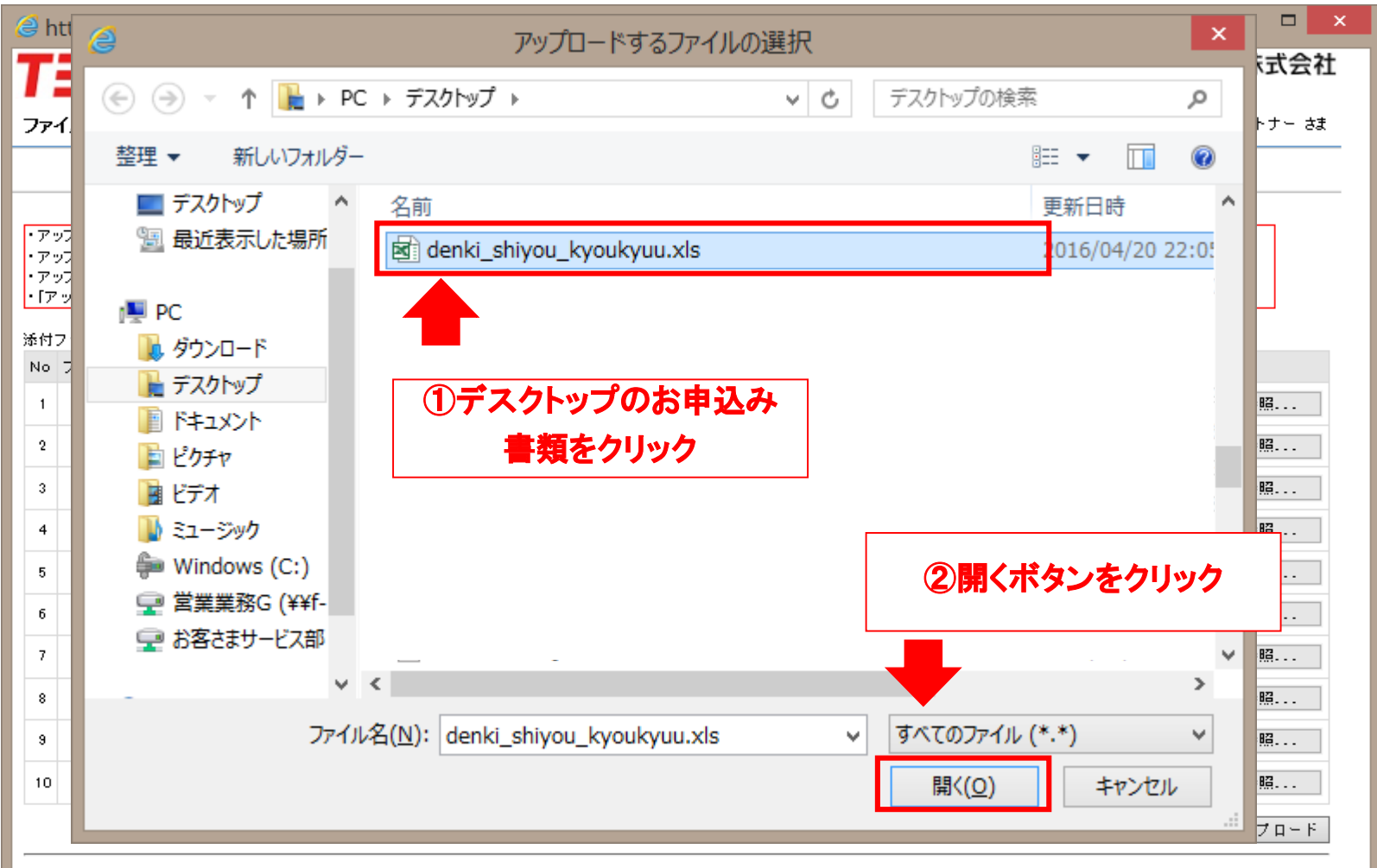

### 電気使用申込書の登録(4/4)

・全てのファイルを添付後、「アップロード」ボタンをクリックします。

| 🥝 https://www30.tepco.co.jp/?FW_SCTL=INIT&TOP_=1 - ファイルアップロード画面 - 電気]                                                                                                    | [事インターネット申込システム   🗧 🗖 🗙               |
|----------------------------------------------------------------------------------------------------|---------------------------------------|
| TEPCO                                                                                                    | 東京電力エナジーパートナー株式会社                     |
| ファイルアップロード                                                                                                    | ログインユーザ:東京電力エナジーパートナー さま              |
| ・アップロードファイルのファイル名の文字数は、20文字以下にしてください。<br>・アップロードファイルの容量は5MByte以下、総ファイル容量は20MByte以下にしてください。<br>・アップロード可能なファイルは、「x/s、x/sx、doo、doox, ppt、ptx、pdf、ips、ipes、sif、pns、bmp]拡張子のみです。<br>・「アップロード」ボタンを押されると、サーバに指定されたファイルが送信されます。送信後お使いのパソコンでそのファイルを編集さ | れた場合は、再度アップロードをしてください。                |
| 添付ファイル<br>No. ファイルタ                                                                                                    |                                       |
| 1 C:¥Users¥t1125657¥Desktop¥denki_shiyou_kyoukyuu.xls                                                                                                    | 参照                                    |
| 3                                                                                                    | 参照                                    |
| <b>!確認!</b>                                                                                                    | 参照                                    |
| •図面(①単線結線図・②付近図・③負荷設備一覧等)が添付されているかを<br>アップロードください。                                                                                                    | ·確認のうえ, <u>*<sup>88</sup></u><br>クリック |
| ・なお,①,②,③はまとめて1ファイルでも問題ありませんが,別ファイルにし<br>ると確認も容易になりますので,ご協力のほどお願いいたします。                                                                                                    | 、ていただけ                                |
|                                                                                                    | 戻る アップロード                             |

All Rights Reserved. Copyrighto 2016- TEPCO Energy Partner, Incorporated

### お申込み操作方法のご説明 く 確認 >

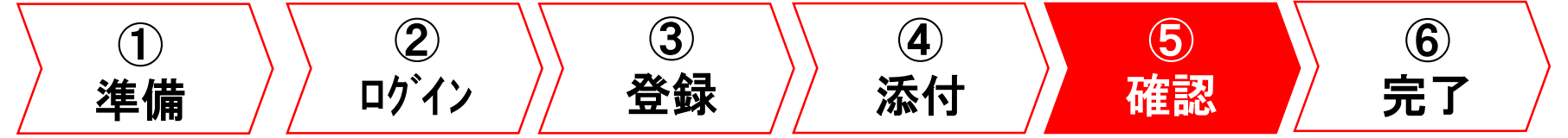

#### お申込み内容の確認(1/2)

#### ファイルが添付されていることを確認後、「確認」ボタンをクリックします。

| 🦲 http | ps://w                   | ww30.tepco.co.   | ip/?FW_SCTL=INIT&TOP_=1 - 低圧申込登録画面 - 電気工事インターネット申込システム   東京 🗕 🗖 🛛 🗙 |  |  |  |
|--------|--------------------------|------------------|---------------------------------------------------------------------|--|--|--|
| 供給方    | (た線)た                    | 主計器              | 単相3線式 100/2007 🗸                                                    |  |  |  |
|        |                          | 副計器              | 副計器なし ✓                                                             |  |  |  |
| 主開閉    | 器容重                      |                  | 50 A                                                                |  |  |  |
|        |                          |                  |                                                                     |  |  |  |
| 電気工事   | 事店情報                     |                  |                                                                     |  |  |  |
| 電気工    | 事店登録                     | ₩ 号              |                                                                     |  |  |  |
| 会社名    |                          |                  | 東京電力エナジーパートナー                                                       |  |  |  |
| 電話番    | ·号                       |                  | 042-202-2498                                                        |  |  |  |
| 担当者    | 名 *                      |                  | 東電 花子         (全角文字)                                                |  |  |  |
| 担当者    | 連絡先 *                    |                  | 携帯 🗸 090 -0000 -0000                                                |  |  |  |
| メールフ   | アドレス                     |                  | tepcoep@tepco.co.jp                                                 |  |  |  |
| 発電者認   | 密口 情報                    | -10 BB           |                                                                     |  |  |  |
| 2里 裕 元 | :                        | 80F3             |                                                                     |  |  |  |
|        |                          | 担当者名             | (全角文字)                                                              |  |  |  |
|        |                          |                  |                                                                     |  |  |  |
|        | 159                      | 70-64            |                                                                     |  |  |  |
|        | ファ                       | イルを確認            | ~                                                                   |  |  |  |
|        |                          |                  |                                                                     |  |  |  |
| 添付ファ   | マイル 📃                    | 追加 設備情報等         | <b>②クリック</b>                                                        |  |  |  |
| 削除:    | ファイル名                    |                  | ファイル内容(全角文字)                                                        |  |  |  |
|        | denki_shiyou_kyoukyuuxis |                  |                                                                     |  |  |  |
|        | smartlife_p              | olan_kakunin.xls |                                                                     |  |  |  |
| 7 7 1  | 「<br>し<br>一<br>一<br>一    |                  | ■ ■ ■ ■ ■ ■ ■ ■ ■ ■ ■ ■ ■ ■ ■ ■ ■ ■ ■                               |  |  |  |
|        |                          |                  | € 95% -                                                             |  |  |  |

#### お申込み内容の確認(2/2)

#### ・お申込み内容を確認後、「お申込み」ボタンをクリックして『お申込み完了』となります。

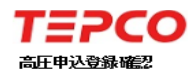

東京電力工

以下の内容で申込登録いたします。入力内容を確認後、画面下部の申込ボタンを押下してください。

| お申込み内容  |                 |                                      |              |                       |                                       |                             |  |  |  |  |
|---------|-----------------|--------------------------------------|--------------|-----------------------|---------------------------------------|-----------------------------|--|--|--|--|
| 申込番号    |                 | 甲込前                                  |              |                       |                                       |                             |  |  |  |  |
| 申込年月日   |                 | 申込前                                  |              |                       |                                       | 2011/1 98-618L              |  |  |  |  |
| 申込状況    |                 | 申込前                                  | <u>之前</u>    |                       |                                       | 3UKVA 能告致                   |  |  |  |  |
| 申込種別    |                 | 新設                                   |              |                       |                                       | 300 000 kW                  |  |  |  |  |
| 供給      |                 | 供給                                   |              |                       |                                       | 450 110 110                 |  |  |  |  |
| 電気方式    |                 | 高圧                                   | ①記載内窓に間違いがない |                       |                                       |                             |  |  |  |  |
| 需給開始希望。 | 年月日             | 2017/08/31                           |              |                       |                                       | U <sup>*</sup>              |  |  |  |  |
| お客さま番号  |                 |                                      | 西土.          |                       |                                       |                             |  |  |  |  |
| 供給地点特定額 | 田田              |                                      |              | レッシ                   |                                       |                             |  |  |  |  |
| 契約情報    | 契約名義1           | (名 義) カイゼン(ダミー)<br>(フリガ ナ) カイゼン(ダミー) |              |                       |                                       | [≳~<br>[G-6563-111]         |  |  |  |  |
|         | 契約名義2           | (名 義)<br>(フリガナ)                      |              |                       |                                       | 最所                          |  |  |  |  |
|         | 郵便番号            | 300-0426                             |              |                       |                                       | 030-0000-0000               |  |  |  |  |
|         | 住所<br>(都道府県~丁目) | 茨城県稲款郡美浦村大字土屋                        |              |                       | · · · · · · · · · · · · · · · · · · · |                             |  |  |  |  |
|         | 住所(番地・号)        | 2000-2                               |              |                       |                                       |                             |  |  |  |  |
|         | 住所(建物名)         |                                      |              |                       |                                       | 2500000                     |  |  |  |  |
|         | 住所(棟·号室)        |                                      |              |                       |                                       | 2017/08/07                  |  |  |  |  |
|         | 電話番号1           | (携帯) 090-0000-0000                   |              |                       | 茂木電気管理事務所                             |                             |  |  |  |  |
|         | 電話番号2           |                                      |              |                       |                                       | 茂木 太郎                       |  |  |  |  |
| 契約者     | 部署名             | 法人事業本部契約企画G                          |              |                       |                                       | w-ww-ww                     |  |  |  |  |
| 連絡窓口    | 担当者名            | 鈴木                                   |              |                       | 090-0000                              |                             |  |  |  |  |
|         | メールアドレス         | suzuki hirokatsu@tepco.co.jp         |              |                       |                                       |                             |  |  |  |  |
| 需要場所情報  |                 | 契約情報と同じ                              |              |                       |                                       |                             |  |  |  |  |
| 郵送先情報   |                 | 契約情報と同じ                              |              |                       |                                       | <b>事新協議実施资利 (事新協議書号:7□)</b> |  |  |  |  |
| 建築会社名   |                 | 飯田興産                                 |              |                       |                                       | 基的变更;OKVA→300KVA            |  |  |  |  |
| 契約種別    |                 | 業務用電力                                |              |                       |                                       | 高調波機器 無                     |  |  |  |  |
| 契約電力決定。 | 方式              | 実量制                                  |              |                       |                                       |                             |  |  |  |  |
|         |                 |                                      |              | ファイル名                 |                                       | ファイル内容                      |  |  |  |  |
|         |                 |                                      |              | denkikouji_shinsei>ds |                                       | 単線結線図                       |  |  |  |  |

付近図·負荷設備一覧

②お申込みをクリック

denkikouji\_shinsei2.xls

戻る 申込

### お申込み操作方法のご説明 < 完了 >

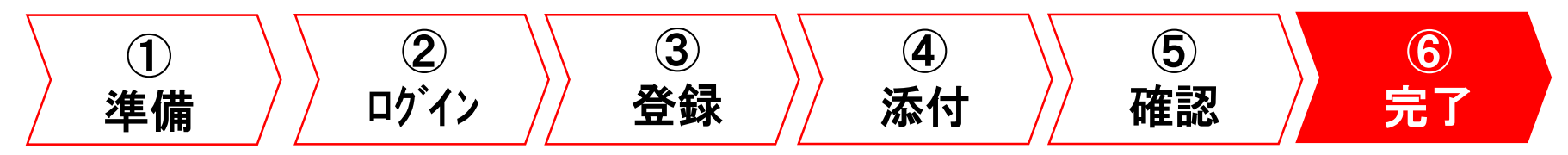

### お申込み完了画面イメージ

「検索一覧画面」ボタンで最初の画面へ戻ります。
 ・また、印刷をされる場合は「印刷」ボタンより印刷ください。

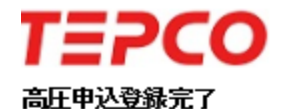

#### 東京電力エナジーパートナー株式会社

ログインユーザ:高圧ダミー さま

申込登録が完了いたしました。申込番号をお控えください。申込書(控え)を印刷する方は、印刷ボタンを押下してください。

受付処理後、担当者よりご連絡いたします。なお、本申込は後日送付いたします申込書にご捺印のうえ返信いただいて申込 みが完了となります。

申込番号:31720021255

|         |                 |                                   | 印刷 検索・覧画面へ  |
|---------|-----------------|-----------------------------------|-------------|
| お甲込み内容  |                 |                                   |             |
| 甲込年月日   |                 | 2017/08/07                        |             |
| 申込状況    |                 | 申込受付待ち                            |             |
| 申込種別    |                 | 新設                                |             |
| 供給      |                 | 供給                                | クリックし、最初へ戻る |
| 電気方式    |                 | 高圧                                |             |
| 需給開始希望年 | 月日              | 2017/08/31                        |             |
| お客さま番号  |                 |                                   |             |
| 供給地点特定番 | 묵               |                                   |             |
| 契約情報    | 契約名義1           | (名 義)カイゼン(ダミー)<br>(フリガナ)カイゼン(ダミー) |             |
|         | 契約名義2           | (名 義)<br>(フリガナ)                   |             |
|         | 郵便番号            | 300-0426                          |             |
|         | 住所<br>(都道府県~丁目) | 茨城県稲款郡美浦村大字土屋                     |             |
|         | 住所(番地・号)        | 2000-2                            |             |

### お申込み進捗確認(1/5)

・検索結果のお申込み状況をご確認ください

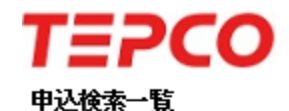

#### 東京電力エナジーパートナー株式会社

ログインユーザ:高圧ダミー さま

| 検索条件     |      |          |   |      |    |
|----------|------|----------|---|------|----|
| 申込状況     | ×    | 申込年月日    | ~ |      | 検索 |
| 申込種別     | ×    | 申込番号     |   | 設計番号 |    |
| 契約名義(カナ) | (全角) | 契約名義(漢字) |   | (全角) |    |

#### 検索結果

| No | 選択         | 申込番号        | 設計番号 | 契約名義      | 申込年月日      | 需給(受給)希望日  | 申込種別     | 契約(発電)種別 | 申込状況   |
|----|------------|-------------|------|-----------|------------|------------|----------|----------|--------|
| 1  | 0          | 31720021255 | 申込前  | カイゼン(ダミー) | 2017/08/07 | 2017/08/31 | 新設       | 業務用電力    | 申込受付待ち |
| 2  | $\bigcirc$ | 申込前         | 申込前  | 渡辺 研      | 申込前        | 2017/10/31 | 契約変更(増加) |          | 中心取得   |
| 3  | 0          | 申込前         | 申込前  | 法人サポート部   | 申込前        | 2017/08/25 | 新設       | 業務用電力    | 一時仍    |
|    |            |             |      |           |            | 戻る 新規登     | 録を照登録    | 詳細 修正    |        |

All Rights Reserved, Copyrighto 2016- TEPCO Energy Partner, Incorporated

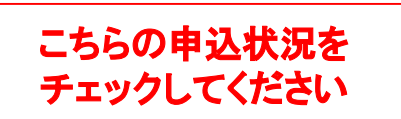

### 進捗確認(2/5)

#### ・申込状況に表示されるステータスを確認してください

| #           | ステータス表示名                       | 説明                                                                                                    |                |
|-------------|--------------------------------|----------------------------------------------------------------------------------------------------|----------------|
| 1           | 一時保存                           | 申込内容が保存状態にあります。なお、申込処理が完了しておりません。                                                                                                    |                |
| 2           | 申込受付待ち                         | 申込受付前の状態を言います。                                                                                                    | ■お由込みの修正が可能です  |
| 3           | 再申込待ち                          | 一度、申込みいただいたものの、申込内容不備等により、再申込待ちの状態と                                                                                                    |                |
|             |                                | なります。                                                                                                    |                |
| 4           | 申込受付·処理中                       | 申込受付中の状態を言います。                                                                                                    | ■お由込みの終正けできません |
| Е           |                                |                                                                                                    |                |
| 5           | 甲込受付完了                         | 申込受付が完了した状態を言います。                                                                                                    |                |
| 6           | 甲込受付完了                         | 申込受付が完了した状態を言います。<br>一般送配電事業者へ工事申込みし、設計番号が振りだされた状態を言いま                                                                                                    |                |
| 6           | 甲込受付完了                         | 申込受付が完了した状態を言います。<br>一般送配電事業者へ工事申込みし、設計番号が振りだされた状態を言いま<br>す。落成後、一般送配電事業者へご連絡ください。                                                                                                    | 設計番号が発番されます    |
| 6<br>7      | 甲込受付完了<br>工事依頼中<br>工事中         | 申込受付が完了した状態を言います。<br>一般送配電事業者へ工事申込みし、設計番号が振りだされた状態を言いま<br>す。落成後、一般送配電事業者へご連絡ください。<br>一般送配電事業者へ落成連絡され、送電日が決まった状態を言います。                                                                             | 設計番号が発番されます    |
| 6<br>7<br>8 | 甲込受付完了<br>工事依頼中<br>工事中<br>工事完了 | <ul> <li>申込受付が完了した状態を言います。</li> <li>一般送配電事業者へ工事申込みし、設計番号が振りだされた状態を言います。</li> <li>す。落成後、一般送配電事業者へご連絡ください。</li> <li>一般送配電事業者へ落成連絡され、送電日が決まった状態を言います。</li> <li>一般送配電事業者による工事が完了した状態を言います。</li> </ul> | 設計番号が発番されます    |

#### 進捗確認(3/5)

お申込みいただいた内容を確認する場合は、対象を選択のうえ
 「詳細」ボタンをクリックします。

TEPCO

東京電力エナジーパートナー株式会社

申込検索一覧

ログインユーザ:高圧ダミー さま

| 検索条件     |          |          |   |      |    |
|----------|----------|----------|---|------|----|
| 申込状況     | <b>~</b> | 申込年月日    | ~ |      | 検索 |
| 申込種別     | <b>~</b> | 申込番号     |   | 設計番号 |    |
| 契約名義(カナ) | (全角)     | 契約名義(漢字) |   | (全角) |    |

#### 検索結果

| No | 選択 | 申込番号        | 設計番号 | 契約名義      | 申込年月日      | 需給(受給)希望日  | 申込種別     | 契約(発電)種別 | 申込状況   |
|----|----|-------------|------|-----------|------------|------------|----------|----------|--------|
| 1  | ۲  | 31720021255 | 申込前  | カイゼン(ダミー) | 2017/08/07 | 2017/08/31 | 新設       | 業務用電力    | 申込受付待ち |
| 2  | 0  | 申込前         | 申込前  | 渡辺 研      | 申込前        | 2017/10/31 | 契約変更(増加) |          | 申込取消   |
| 3  |    | 申込前         | 申込前  | 法人サポート部   | 申込前        | 2017/08/25 | 新設       | 業務用電力    | 一時保存   |
|    |    |             |      |           |            | 戻る 新規登     | 録 参照登録   | 詳細 修正    | 取消     |
|    |    |             |      |           |            |            |          |          |        |

TEPCO Energy Partner, Incorporated

①確認したい対象を選択

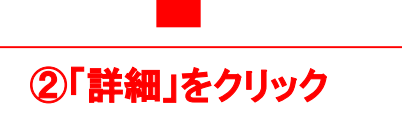

#### 進捗確認(4/5)

| €付前<br>□□□==P.XS=□ | 200<br>細情報表示 |                   |                  |             |            | 果尿電ガエナン・ハートナー休式云社        |
|--------------------|--------------|-------------------|------------------|-------------|------------|--------------------------|
|                    |              |                   |                  |             |            |                          |
| お申込み内容             |              |                   |                  |             |            |                          |
| 申込番号               |              | 31720021255       |                  |             |            | _                        |
| 設計番号               |              | 申込前               | 受付後              | CO          |            | 朱                        |
| 申込年月日              |              | 2017/08/07        | <b>本にかりまそら</b> の | +++12+      |            |                          |
| 申込状況               |              | 申込受付待ち            | 向止中心計制           | <b>情報表示</b> |            |                          |
| 申込種別               |              | 新設                |                  |             |            |                          |
| 供給/購入              |              | 供給                | 七由:江山山南南         |             |            |                          |
| 電気方式               |              | 高圧                | 申込番号             |             | 317        | 1720021255               |
| 需給(受給)開            | 始希望年月日       | 2017/08/31        | 設計番号             |             | 1:         | 123456789                |
| お客さま番号             |              |                   | 申込年月日            |             | 201        | 017/08/07                |
| 供給(受電)地            | 点特定番号        |                   | 申込状況             |             | 申礼         | P込受付待ち                   |
| 契約情報               | 契約名義1        | (名 義)カイゼン         | 申込種別             |             | 新語         |                          |
|                    |              | (フリガナ)カイゼン        | 供給/購入            |             | 供約         | <u>共給</u>                |
|                    | 契約名義2        | (名 義)<br>(フリガナ)   | 電気方式             |             | 高          | ä                        |
|                    | 郵便番号         | 300-0426          | 需給(受給)開始         | 希望年月日       | 20         | 。 送配電事業者からお申込み番号が発番されると、 |
|                    | 住所           |                   | お客さま番号           |             |            | こちらに「設計番号」が表示されます。       |
|                    | (都道府県~丁目)    | <b>泛频采稿数 即美</b> 浦 | 供給(受電)地点         | 特定番号        |            |                          |
|                    | 住所(番地・号)     | 2000-2            | 契約情報             | 契約名義1       | (2         | ステータスが「工事依頼中」になると発番されます  |
|                    |              |                   |                  |             | 0          |                          |
|                    |              |                   |                  | 契約名義2       | (2)<br>(7) | 셈<br>기번 士)               |
|                    |              |                   |                  |             |            |                          |

#### 進捗確認(5/5)

・お申込みに不備がある場合には、「再申込待ち」と表示されます。

・詳細から「東京電力からお客さまへ」のコメント欄の不備内容を確認してください。

| https://www30.tepco.co.jp/?FW_SCTI =INT                          | IT&TOP =1 - 申込検索一覧画面 - 電気丁車インターネット申込システム   専専雪カェ 🔹 🗖 | × (shttps://www/20.teoro.co.io/7FW_SCTL=INITATOP_=1。任任申込詳細情報表示重要。最新了書よった-2+5-世社-29561章 - 日                                                    |
|------------------------------------------------------------------|------------------------------------------------------|----------------------------------------------------------------------------------------------------|
|                                                                  | 東京電力エナジーパートナー株式会社                                    | 21 211802004 10100                                                                                                    |
| 1=200                                                            |                                                      | 金社名 東京電力エナジーパートナー県式会社(研究用)                                                                                                    |
| 申込検索一覧                                                           | ログインユーザ:夏京電力エナジーバートナー株式会社(研修用) さま                    | 度 電話標準 010-00-10                                                                                                    |
|                                                                  |                                                      | 8546 R025                                                                                                    |
|                                                                  |                                                      |                                                                                                    |
| 検索条件<br>曲:144:0                                                  | #114 RD                                              | x=679V2 editorica                                                                                                    |
| 4)240AL                                                          | ₩24/10 C で C で C で C で C で C で C で C で C で C         | र इंदर इस                                                                                                    |
| 申込種別                                                             | 申込番号 設計番号                                            | #68: D <sup>P1</sup>                                                                                                    |
| 契約名義(力ナ) (全角)                                                    | (全角)                                                 | 8586                                                                                                    |
|                                                                  |                                                      | 2101                                                                                                    |
| 検索結果                                                             |                                                      | RURA-AND A                                                                                                    |
| No 選択 申込番号 設計番号 契約名編                                             | 義 申込年月日 送電(接続)希望日 申込種別 契約(発電)種型 申込任況                 | ATC//-waspa                                                                                                    |
| 1 〇 31610019340 甲込前 東電 花子                                        | 2016/07/21 2016/09/01 新設 スマートP 再申込待ち                 | 家会委内内込み並んだへ お色込み(トクラか) ドレヘイル (ボデ・)                                                                                                    |
|                                                                  | ○ 新規登録 参照登録 詳細 常正 取消                                 | わゆらみ作品を確認かせていただまれたとこがスマートライフナジンゆら書が扱いの活作が不足かりました。<br>スマートライフナジンの構成がスマートライフナジンゆら書が扱いの活作もの書となりますので、お中部をあかけ、むしますが、<br>のぞんだシントは加速されたのと言葉やいたみであった。 |
| All Nights Neserved. Copyright: 2016- TEPCO Energy Partner_Incor | apor eled                                            | 第スマートライフナジン中は進歩時にはバドのページよりダウノロードにを出けます。<br>http://www.tsporce.pl/pux&a/weit/Des/feder-joted                                                   |
|                                                                  |                                                      |                                                                                                    |
|                                                                  | 由いの窓に不備がある状態                                         | 3177r16                                                                                                    |
|                                                                  | 十之[1]音[二] 編2:05-6 代版                                 | 2718/6 2718/10<br>東北市中と夏(川山市) -                                                                                                    |
|                                                                  |                                                      | KEIKHEM                                                                                                    |
|                                                                  |                                                      | 林林 市古君 もからのっ かいた 確                                                                                                    |
|                                                                  |                                                      | 木水电バルウツコケノトを唯                                                                                                    |
|                                                                  |                                                      | 認し、再申込をしてください 🛛 💷                                                                                                    |
|                                                                  |                                                      | Al Pights Reserved, Copyrights 31                                                                                                    |
| javascript:void(0)                                               | € 100%                                               | * / \$105                                                                                                    |
|                                                                  |                                                      |                                                                                                    |

#### 修正・取り消し

・ステータスの1~3までであれば修正が可能です。

•ステータス4以降(申込受付・処理中)の修正は、当社より差戻し処理をしないと 操作いただけません。必要な場合は当社までご連絡ください。

| 1 = 2   | C              | )               |               |                   |             |                     |                     |        | 木小电/]工      | // //         |                |
|---------|----------------|-----------------|---------------|-------------------|-------------|---------------------|---------------------|--------|-------------|---------------|----------------|
| 申込検索一覧  | i.             |                 |               |                   |             |                     |                     |        | ログインユー t    | 「:東京電力エ       | ナジーパートナー さま    |
| 検索条件    |                |                 |               |                   |             |                     |                     |        |             |               |                |
| 申込状況    |                |                 | ~             |                   | 申込年月日       |                     | ~                   |        |             |               | 検索             |
| 申込種別    |                |                 | ~             |                   | 申込番号        |                     |                     | 設計者    | <b>计</b> 号  |               |                |
| 契約名義(力力 |                |                 |               | (全角)              | 契約名義(漢字     | )                   |                     |        | 全角)         |               |                |
|         |                |                 |               |                   |             |                     |                     |        |             |               |                |
| 検索結果    |                |                 |               |                   |             |                     |                     |        |             |               |                |
| No 選択 甲 | 込番号<br>0001757 | 設計番号<br>由込前     | 审委 太郎         | 契約名義              | 甲込<br>2016/ | 年月日 送9<br>04/20 201 | 包(接続)希望日<br>5/06/01 | 甲込種    | 別 契約<br>プレミ | 1(発電)種別<br>アム | 甲込状況<br>由決受付待ち |
|         |                | +               |               |                   | 2010)       | したし 101<br>日 2      |                     | */1 BS |             |               | THE DETITION   |
|         |                |                 |               |                   |             | Æ %                 | *1763               | 34     | 375 974 97  |               |                |
| All     | ved.Copyn      | righte 2016– Ti | EPCO Energy F | artner,Incorporat | ted         |                     |                     |        |             |               |                |
|         |                |                 |               |                   |             |                     |                     |        |             |               |                |
| したい対応   | 家をす            | 選択              |               |                   |             |                     |                     |        | (2)1        | Ğ正]∙          | 取消」を           |
|         |                |                 |               |                   |             |                     |                     |        |             |               |                |
|         |                |                 |               |                   |             |                     |                     |        |             |               |                |
|         |                |                 |               |                   |             |                     |                     |        |             |               |                |
|         |                |                 |               |                   |             |                     |                     |        |             |               |                |
|         |                |                 |               |                   |             |                     |                     |        |             |               |                |
|         |                |                 |               |                   |             |                     |                     |        |             |               |                |

#### 便利機能

「参照登録」ボタンより、過去にお申込みいただいた内容を活用(コピー)して、
 別のお申込みを新規登録することが出来ます。

・ご名義や住所など、必要な箇所を修正のうえお申込みください。

|    | 検索条件               |             |              |              |                  |        |    |       |             |      |       |         |
|----|--------------------|-------------|--------------|--------------|------------------|--------|----|-------|-------------|------|-------|---------|
|    | 甲达状况               |             |              | ~            |                  | 甲还年月日  |    | ~     |             |      |       | 検索      |
|    | 申込種別               |             |              | ~            |                  | 申込番号   |    |       |             | 設計番号 |       |         |
|    | 契約名義(カナ)           |             |              |              | (全角)             | 契約名義(漢 | 字) |       |             | (全角) |       |         |
| 認( | All serve<br>、たい対象 | d. Copyrist | hto 2016- TE | PCO Enersy P | artner,Incorpora | ted    |    | 戻る 新規 | <u>ୖ</u> ⊈∰ |      | 詳細 修正 |         |
|    |                    |             |              |              |                  |        |    |       |             | 21   | を思立する | <u></u> |
| 7. |                    |             |              |              |                  |        |    |       |             |      | 1     |         |

### よくあるご質問

・操作方法でわからない方は、「よくあるご質問」から内容を確認

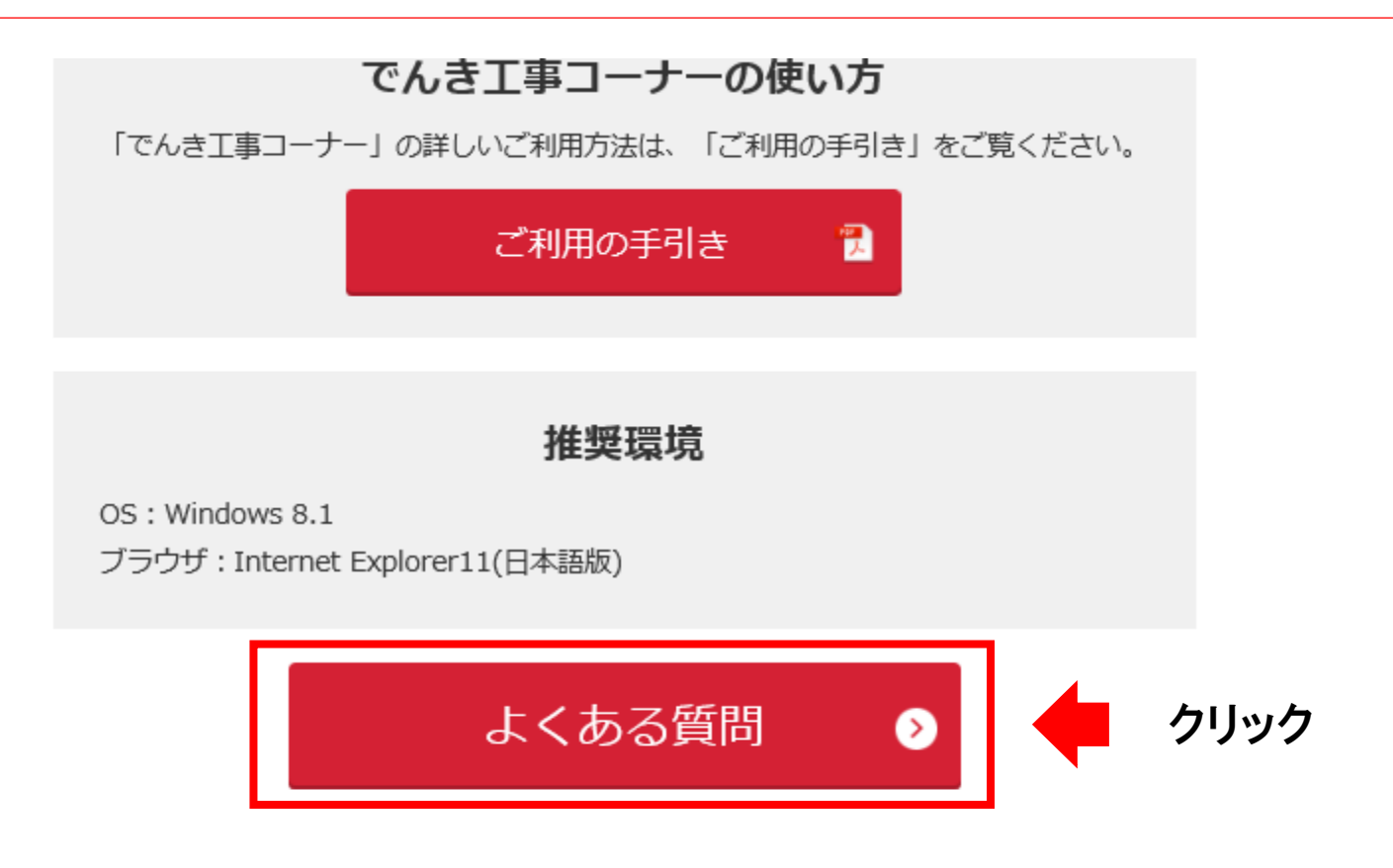

#### 再生可能エネルギー発電について

#### よくあるご質問内容

#### 電気工事のお申込みについて

法人のお客さまはこちら

『電気工事のお申込みについて 』 内のFAQ

Q 「でんき工事コーナー」のユーザーIDパスワードが分からない

でんき工事コーナーのご利用には、あらかじめご利用申請が必要です。すでに、利用申請済みで、ユーザーIDやパスワードが分からなくなった場合や、パス ワードロックがかかり、初期化が必要ない場合、再発行します。

Q 事前協議はどこに依頼すればよいか

電気工事を予定している地域を担当する一般送配電事業者にご確認ください。 一般送配電事業者の担当事業所検索はこちら

Q パスワードの入力誤りが続き、「でんき工事コーナー」にログインできなくなった...

インターネットまたは電話にてパスワードの再発行いたします。 インターネットの場合、1~2営業日お時間をいただきますのでお急ぎの場合、当社カスタ マーセンターへ電話にてお問い合わせください。 現在、カスタマーセンターは電話の集中により繋がりにくくなっております。申し訳ございません。 カス タマーセンターお...

# TEPCO

#### 東京電力エナジーパートナー

本書の内容を本来の目的以外に使用することや、当社の許可なくして複製・転載することを禁じます。 AII Rights Reserved © 2016 TEPCO Energy Partner、INC. Printed in japan.

<2017年7月 制作>